## Assignment 1: Weebly Creation

- 1) Go to Students.weebly.com
- 2) Log in with the info Mrs. Hall gave you
- 3) A box will pop up and ask you to make a domain name. Please create an appropriate domain name using YOUR FIRST AND LAST NAME, as well as "Digital Arts"
- 4) A video will pop up go ahead and watch it for some tips and tricks to navigating the site.
- 5) Once you close the video, you can start building your weebly page! Please follow the directions below:

## Assignment 1: Weebly Creation (50 pts)

- 1) Go to the DESIGN tab in the top
  - 2) Pick a theme that has a small/narrow header, and one where you can change the picture of the header. (Your netbooks are so small it can be hard to work with a theme that has a HUGE header because you have to keep scrolling down all the time to see any of the things you posted.)
  - 3) Pick a color or background that you like best
  - 4) Pick fonts that you like best
- 5) Now click on the PAGES tab (it's next to the DESIGN tab in the top)
  - 6) Click the orange "Add Page +" button, and add 2 pages (make sure you click "no header" on the page layout):
    - My Assignments
    - Responses
- 7) Now click "Publish" in the top right corner to save your edits!!! *Mrs.Hall can NOT see your edits until you do this final step.* 
  - 8) It will clarify your domain name, just hit "okay"
  - 9) It will ask you to categorize your site. Choose "Education" then "Class Project".
  - 10) It will then publish and a blue link will appear! Click on the blue link to check out your site! You can always go back and make changes.